# AUBE フォルシング開始手続き マニュアル

Ver.1.1.1

目次

#### フォルシング契約が初めての方 -----·P3-P15

#### フォルシング契約が2回目の方 ----- P16-P18

契約期間(自動更新)

----- P19

### フォルシング契約が初めての方

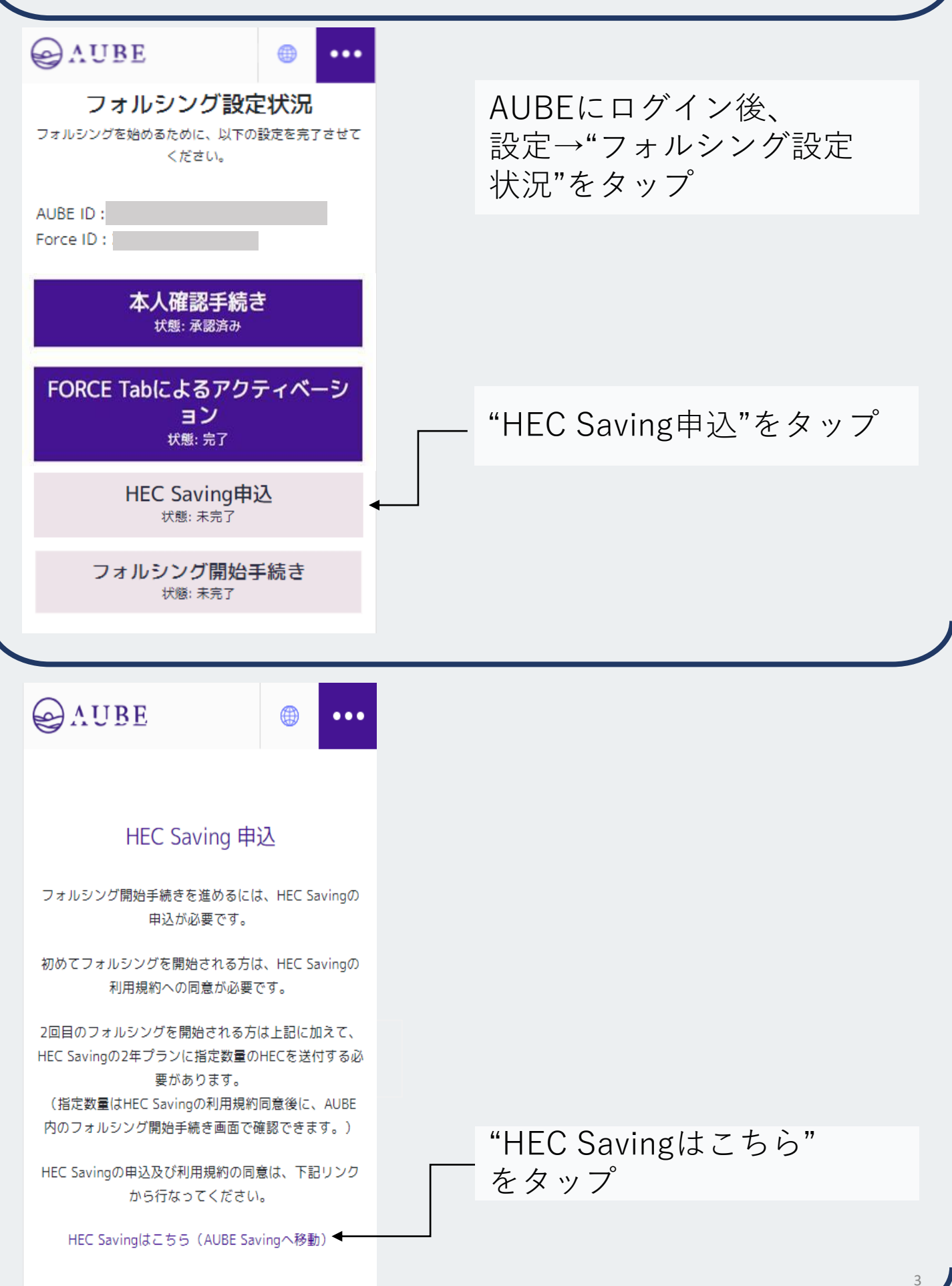

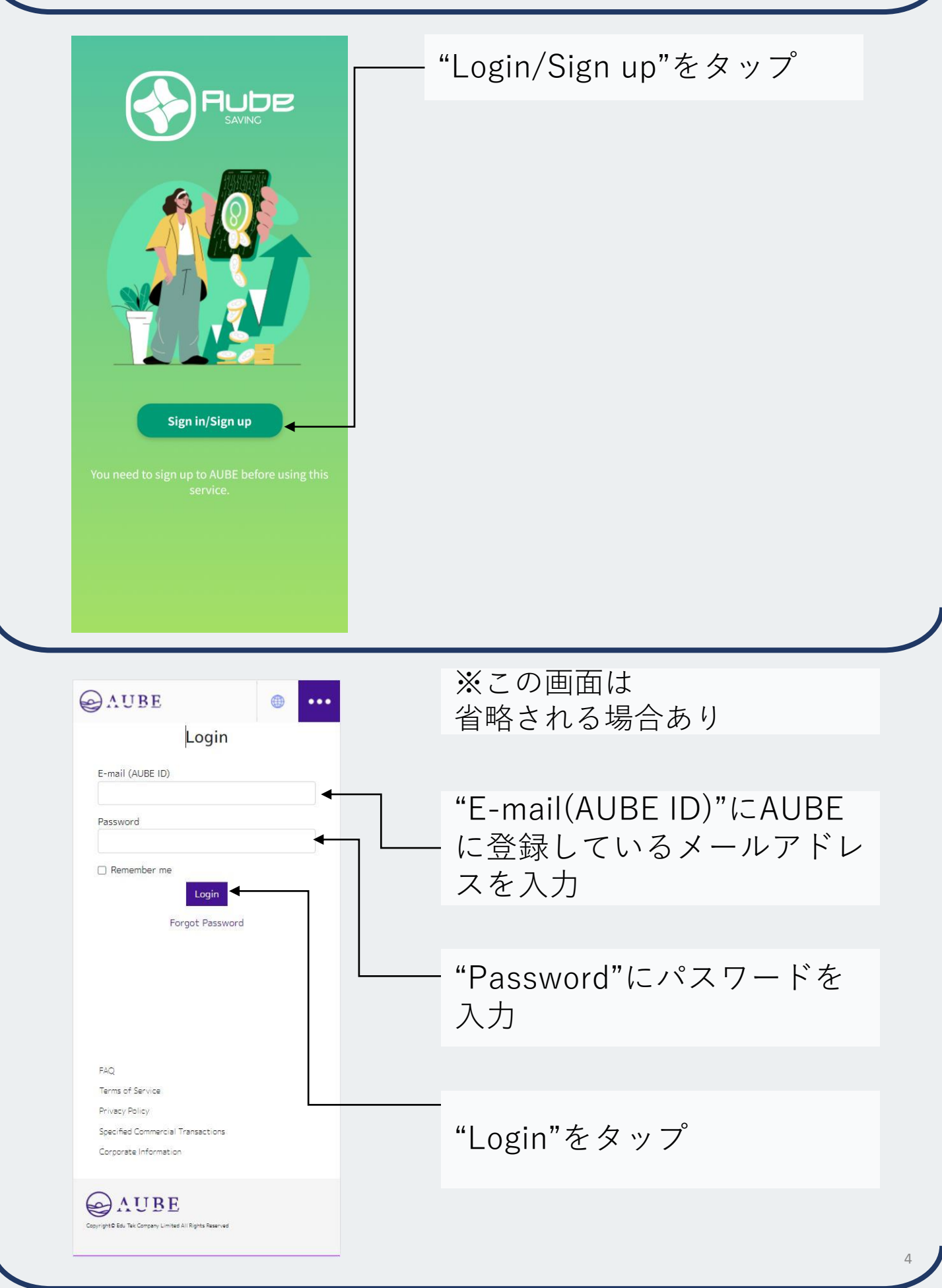

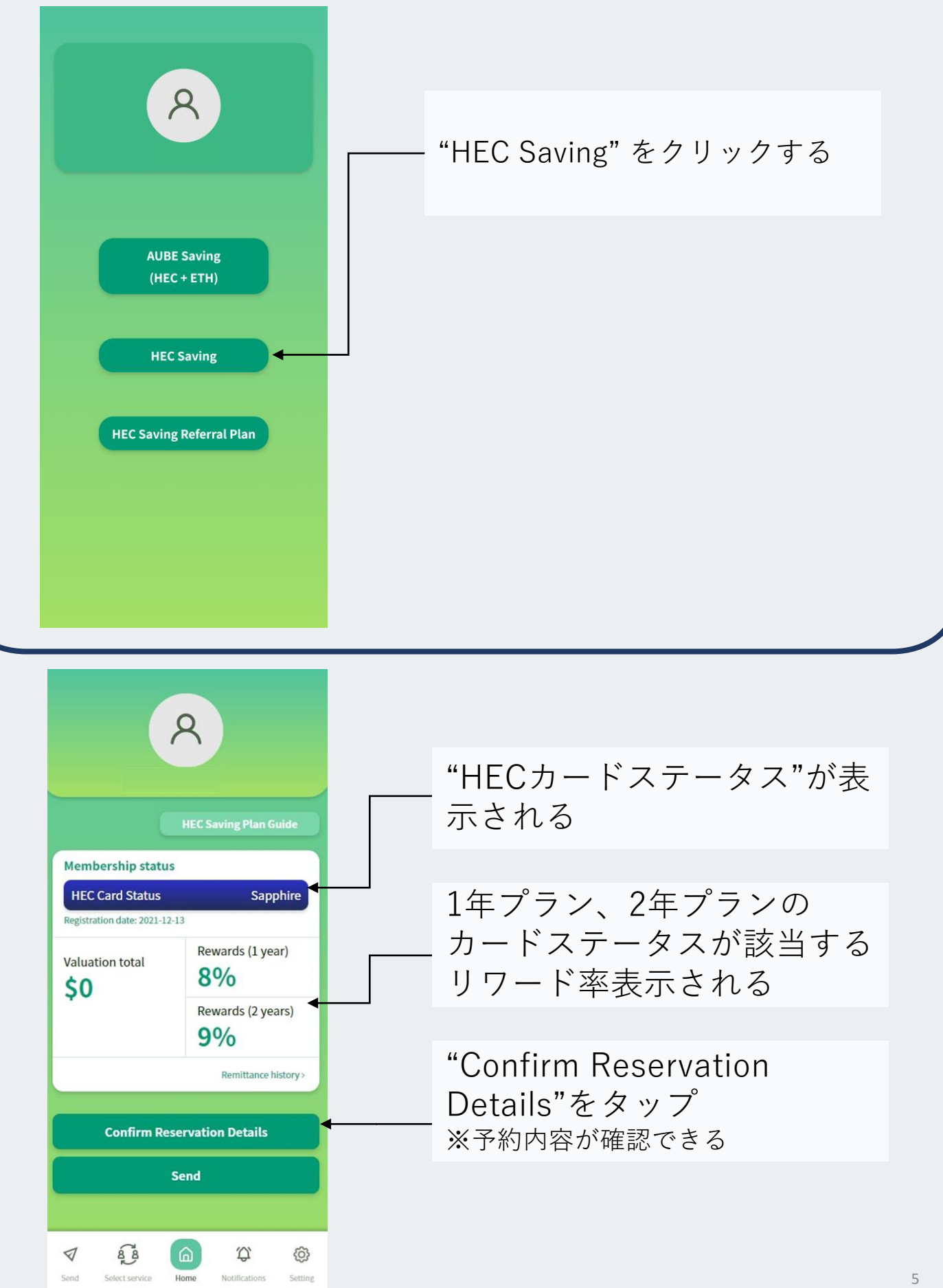

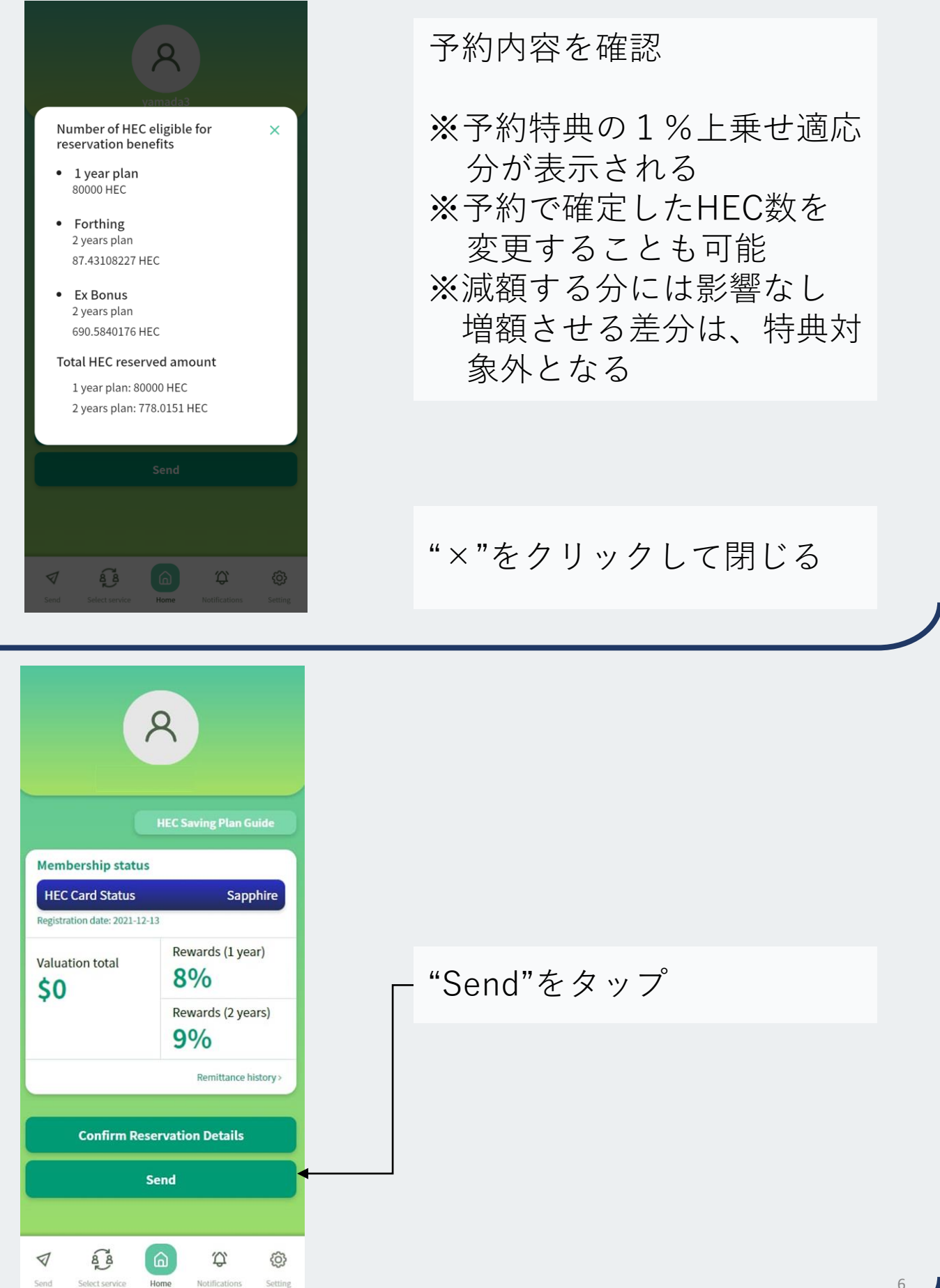

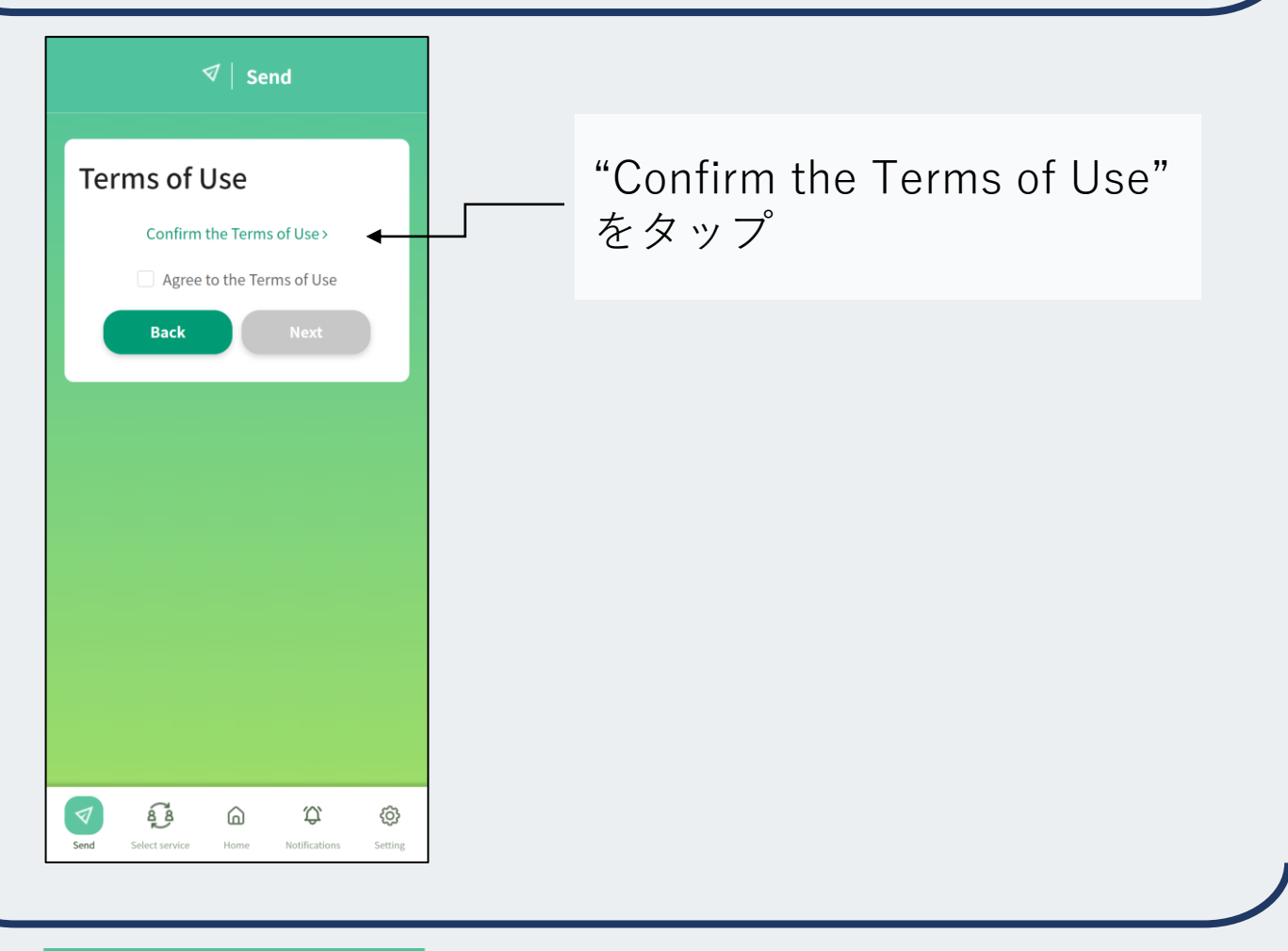

#### HEC Saving Terms of Use

#### Article 1 Term

 "Terms" means "HEC Saving Terms of Use";

(2) "Company" means "Oikos Technologies";

(3) "Service" means "HEC Saving," the service provided and operated by the Company (in the event that the name or content of the service is changed for any reason, the service after such change shall be included), the Purchase Agreement (as defined in Article 8, Paragraph 1), and the Rental Agreement (as defined in Article 10.1) shall be included as the part of the Service;

 (4) "Website" means the website (https://aubesaving.rokes.exchange/) operated by the Company in relation to the Service;

(5) "App" means the application and related software operated by the Company in relation to the Service;

(6) "Collaborative Services" means AUBE System Service (a service provided by a corporation different from the entity defined in item 2) to which the Service is linked. The Service is only for users who have already

Back to Send page >

"Back to Send page"を タップ

## AUBE登録方法

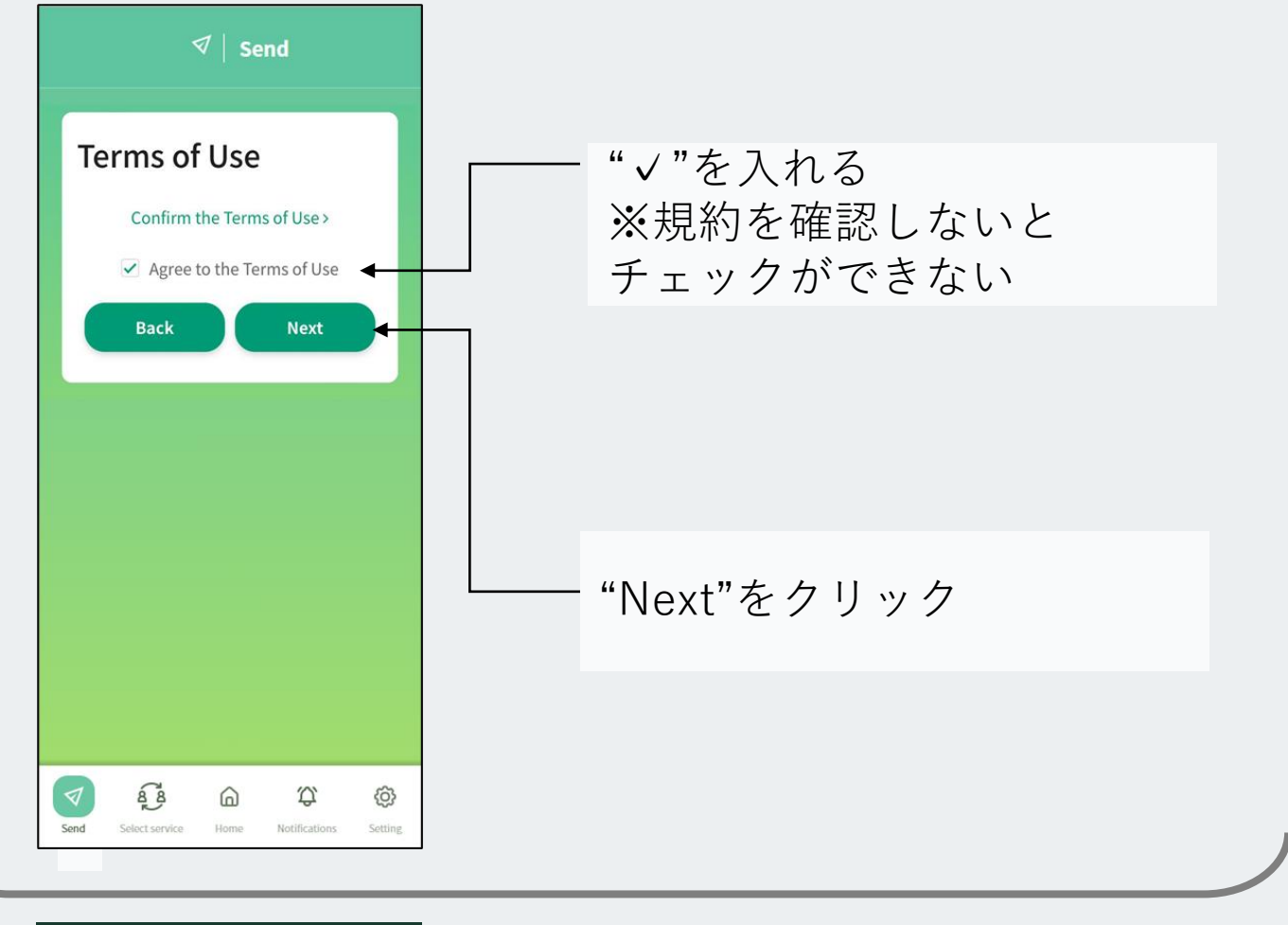

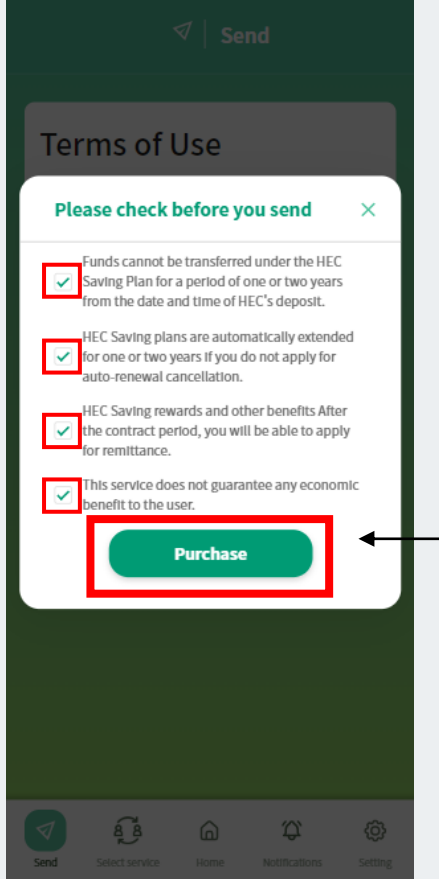

(Google翻訳) 【送金する前にチェックをしてください】

・HEC Savingプランは、HECのお預かり日 時より1年もしくは2年間は資金移動ができ ません。

HEC Savingプランは、自動更新解除の申請を行わない場合、自動で1年もしくは2年の契約延長が行われます。

HEC Savingのリワード等は契約期間終了
 後、送金申請が可能となります。

・本サービスは、利用者の経済的利益を保 証するものではありません。

全てにチェックを入れ、 "Purchase"をクリック

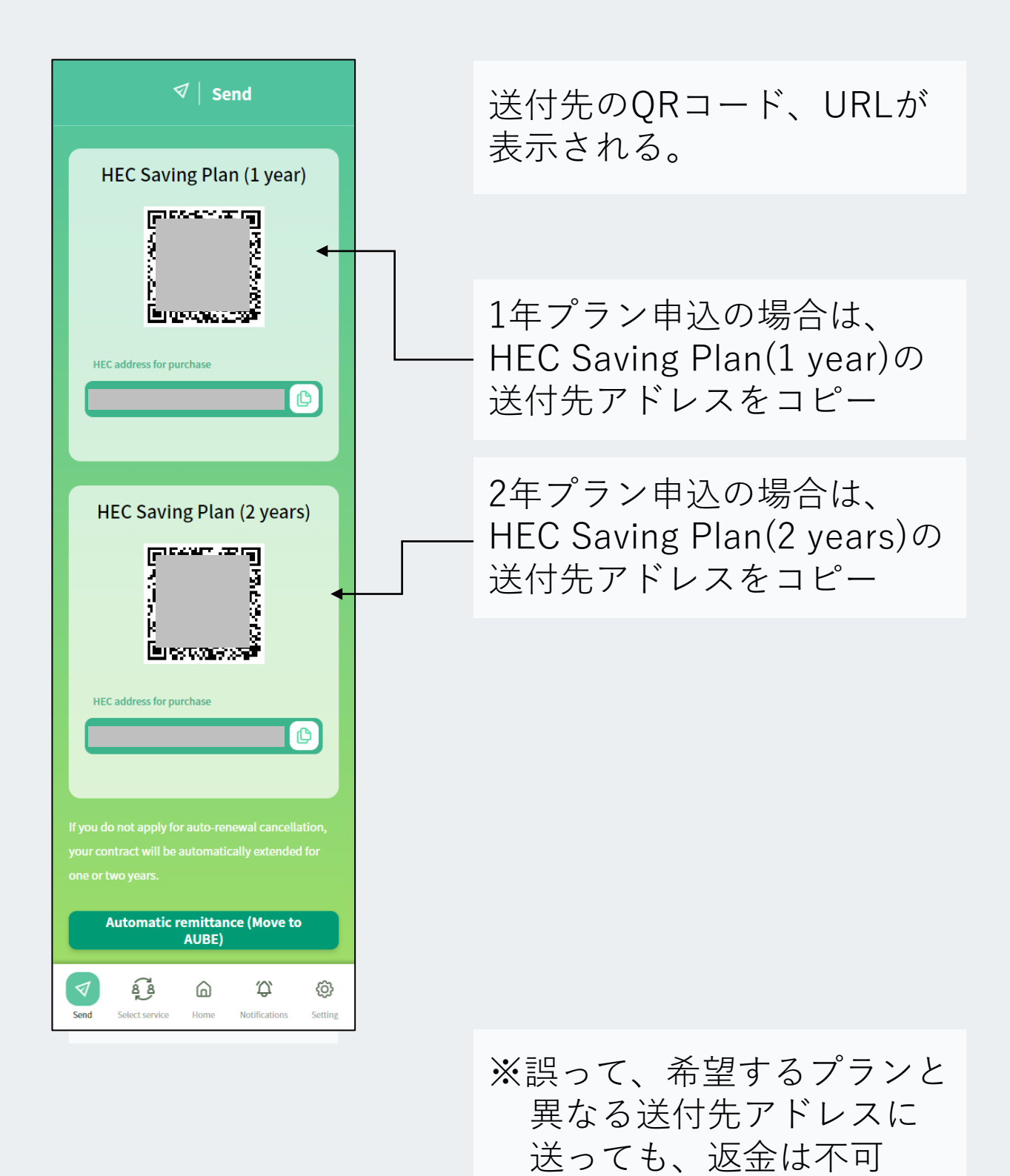

9

# HEC Saving申込方法(送金)

| シオレット                                                                                                    |   |                                                                             |
|----------------------------------------------------------------------------------------------------|---|-----------------------------------------------------------------------------|
| HEC残局                                                                                                    |   | (AUBE ウォレットからの送付)                                                           |
| 804747.24455993 HEC<br>受取 也 送付 ①                                                                                                |   | "ウォレット"から"送付"を<br>タップ                                                       |
| El付<br>2022/05/31 03:44:38 (SGT)<br>数量 (HEC)<br>310.50875460<br>種類<br>受取<br>ステータス<br>⊘ 処理成功                                     |   |                                                                             |
| 送付元アドレス<br>Efd<br>KNOW ME<br>WinHEC<br>ACt All BY-LX<br>GTA                                                                     | ō |                                                                             |
|                                                                                                    | - |                                                                             |
| AUBE 🛞 •••                                                                                                    |   |                                                                             |
| AUBE () ····<br>Wallet                                                                                                    |   | "Table all tables and                                                       |
| AUBE Wallet Wallet Sending HEC To HEC wallet address Ox00000000000000000000000000000000000                                      |   | "To HEC wallet address"<br>送付先のアドレスを張り付け<br>る                               |
| AUBE     Wallet     Wallet     Wallet     EC balance  Sending HEC To HEC wallet address     dx000000000000000000000000000000000 |   | "To HEC wallet address"<br>送付先のアドレスを張り付け<br>る                               |
| AUBE     Wallet     Wallet     HEC balance      Sending HEC     To HEC wallet address     Ox000000000000000000000000000000000   |   | "To HEC wallet address"<br>送付先のアドレスを張り付け<br>る<br>"Amount"に送金するHEC数<br>を入力する |

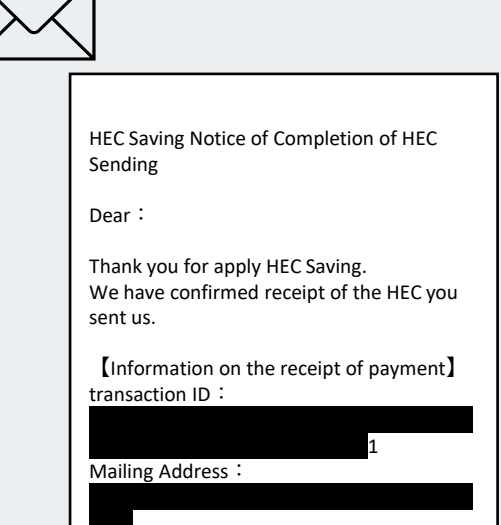

Number of HECs sent : 3250.99998759

#### 申込完了

(Google翻訳) HECセービングをご利用いただき、誠にありがと うございます。 お送りいただいた HEC の受領を確認いたしまし た。

登録されているメールアドレス (AUBEアカウントのメールア ドレス)に送付内容が届く

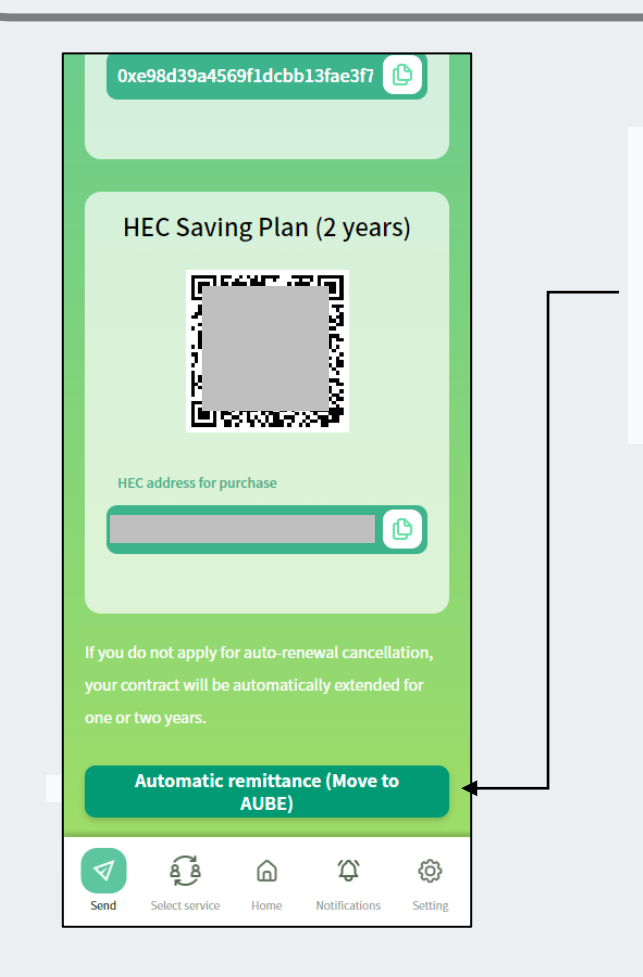

フォルシングの自動送金、 EXボーナスからの自動送金 を設定する場合は、 "Automatic remittance (Move to AUBE)"をタップ

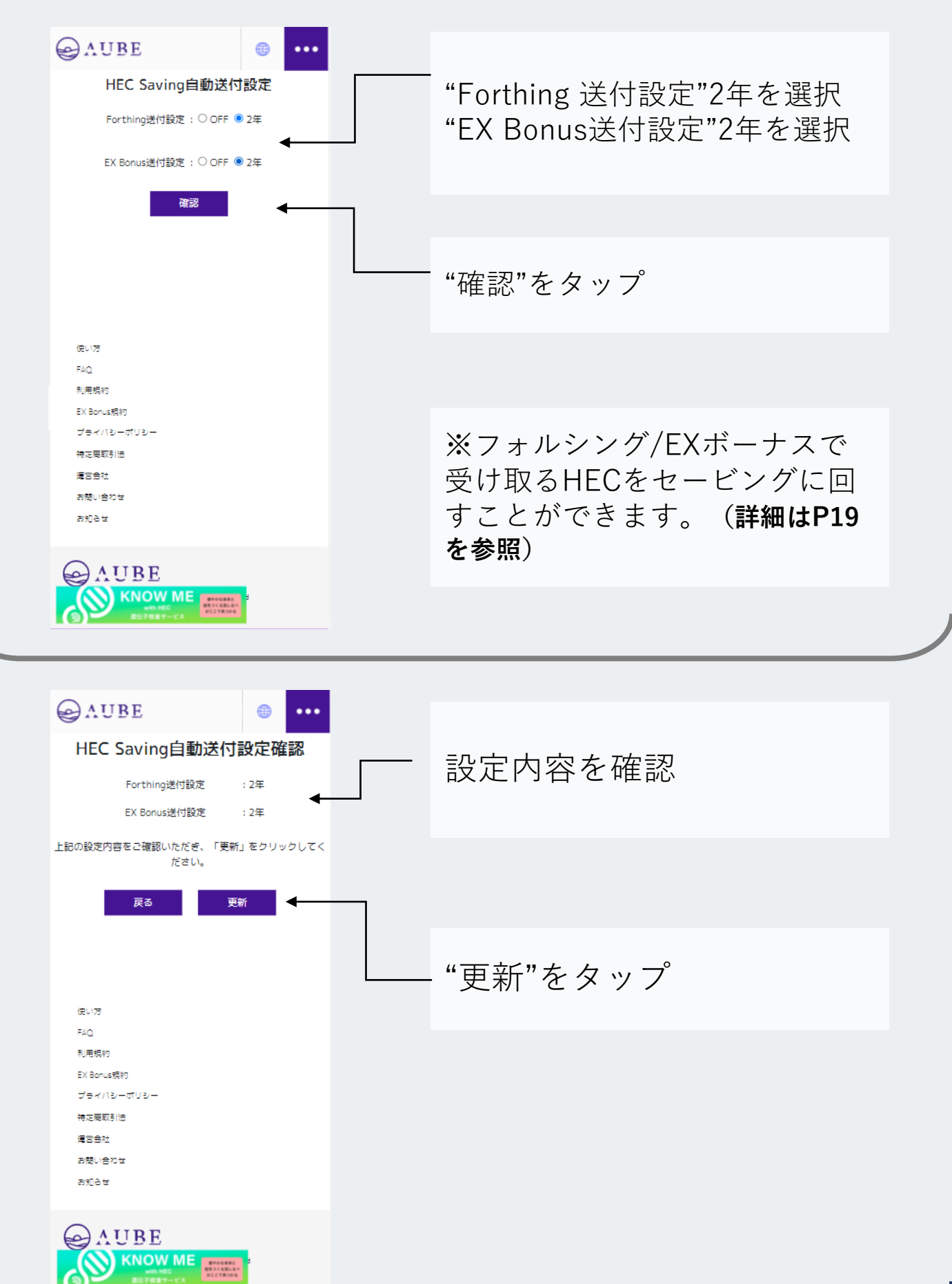

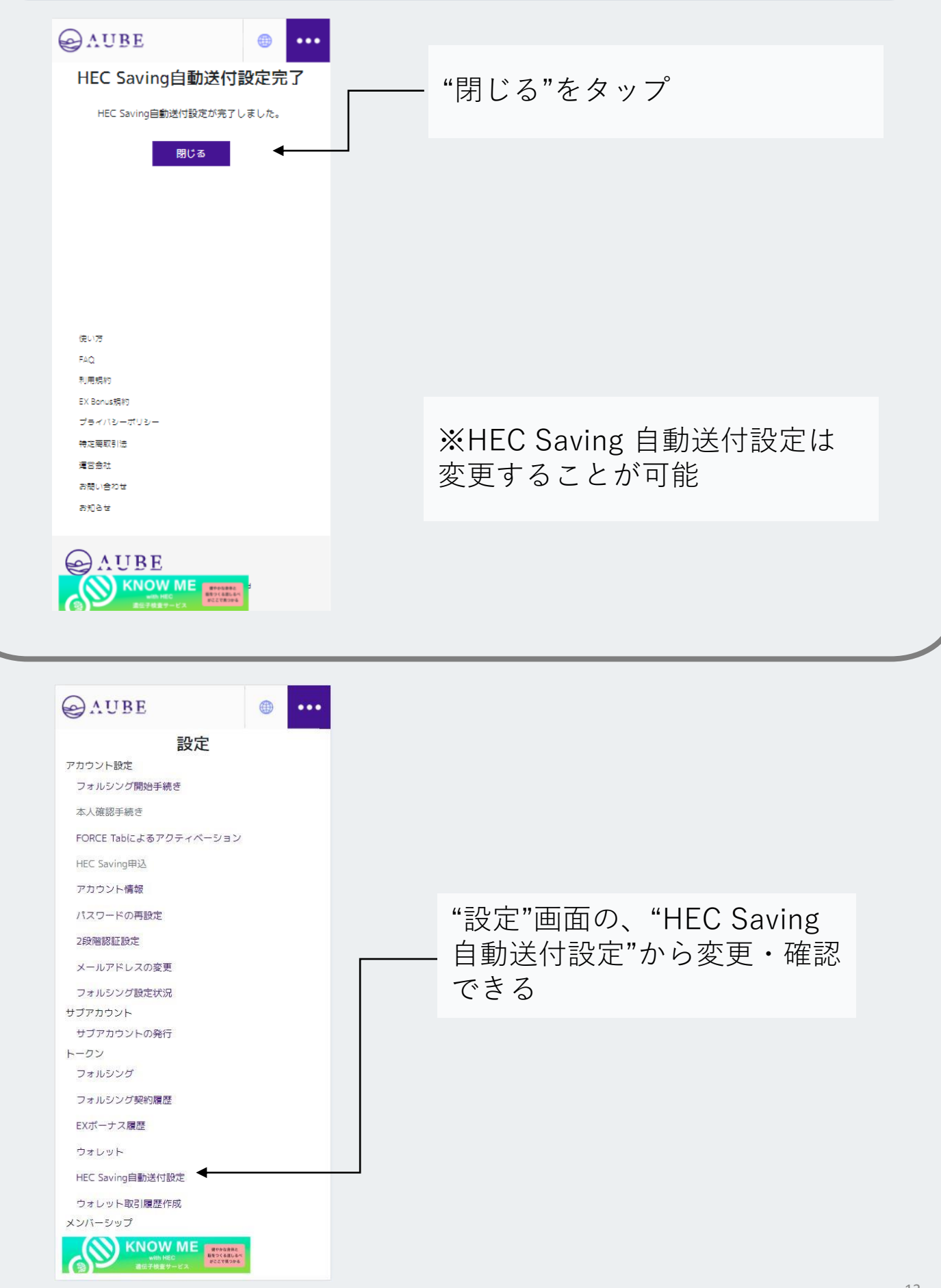

### フォルシング契約が初めての方

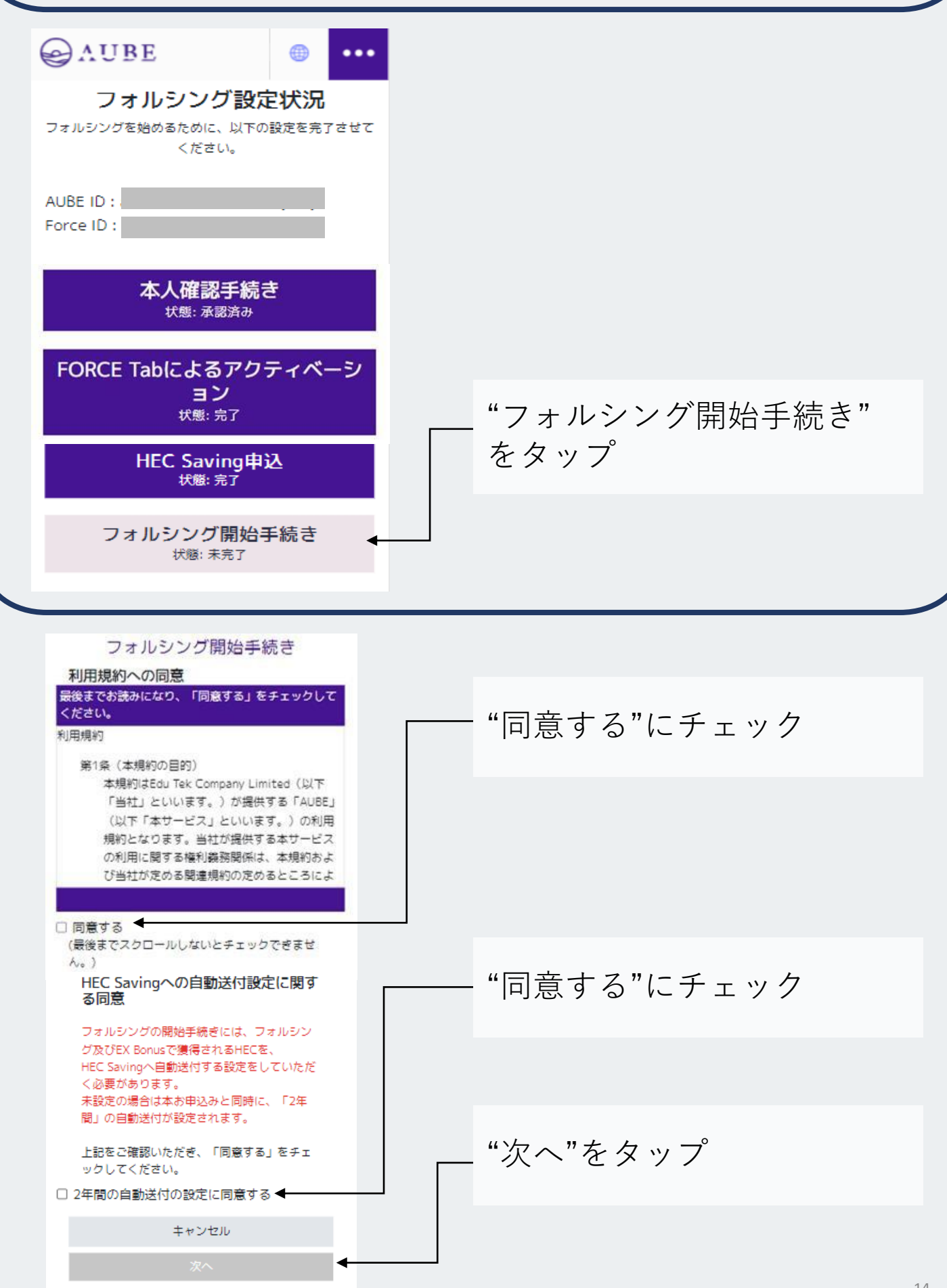

## フォルシング契約が初めての方

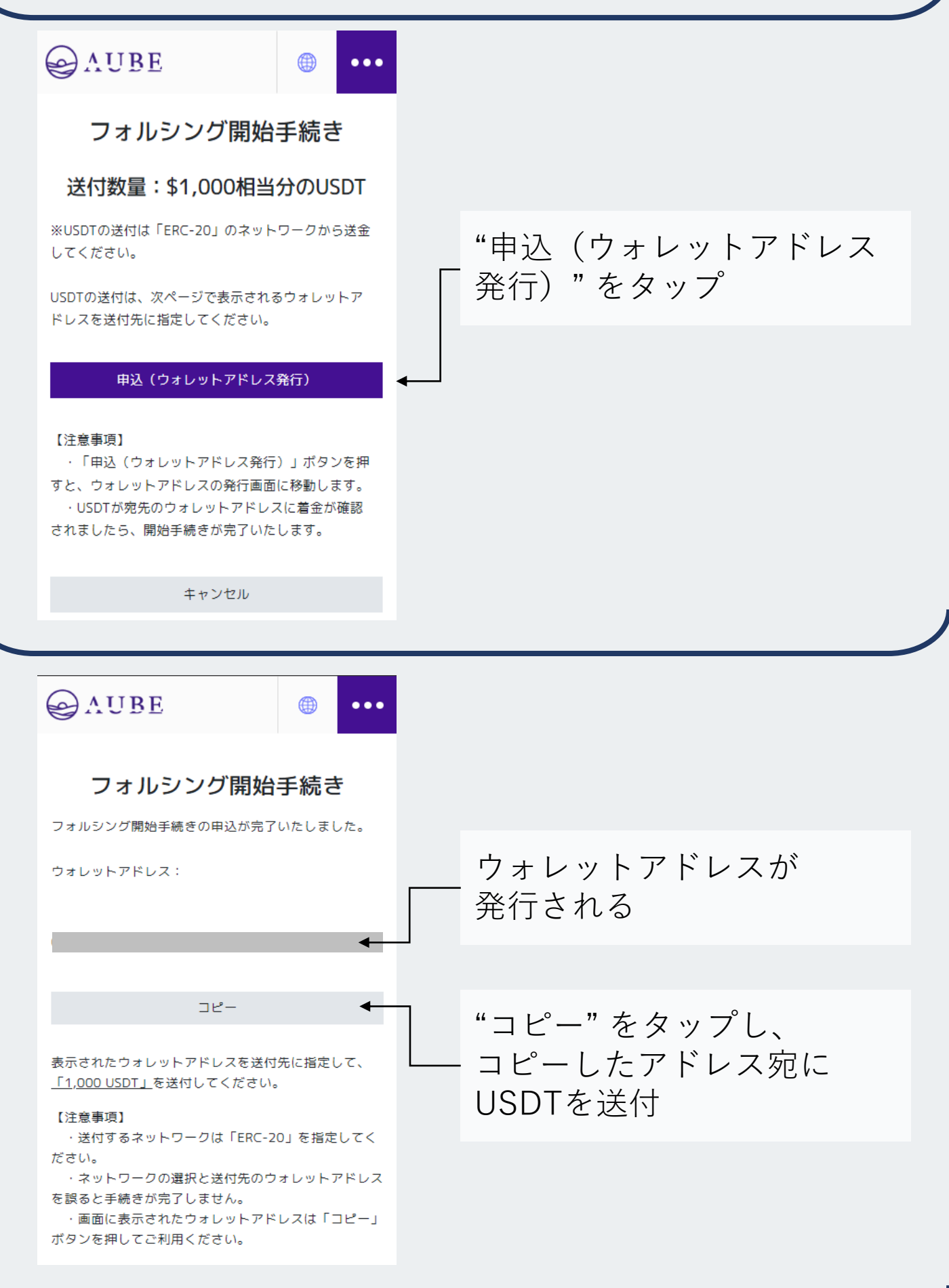

## フォルシング契約が2回目の方

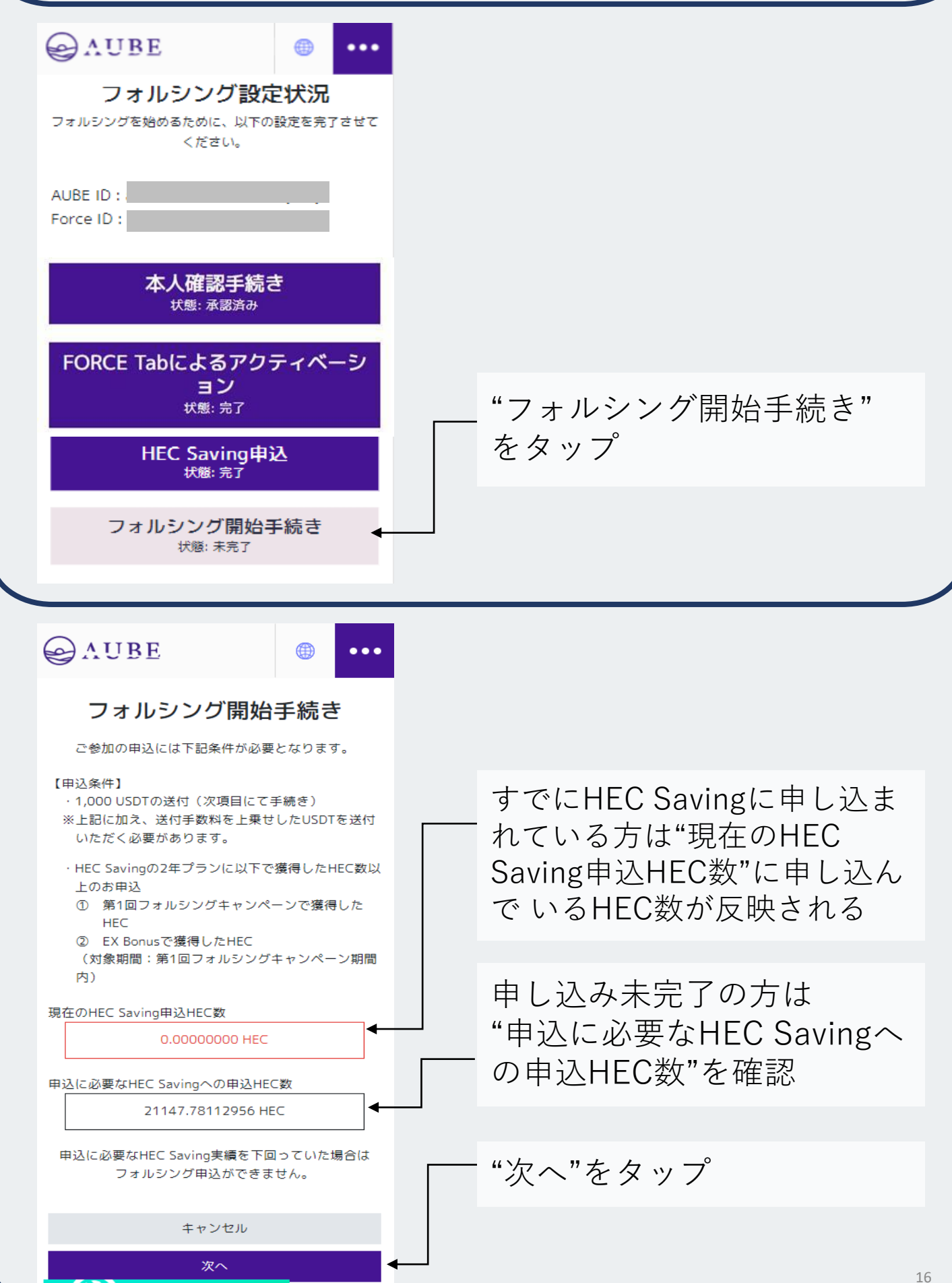

フォルシング契約が2回目の方

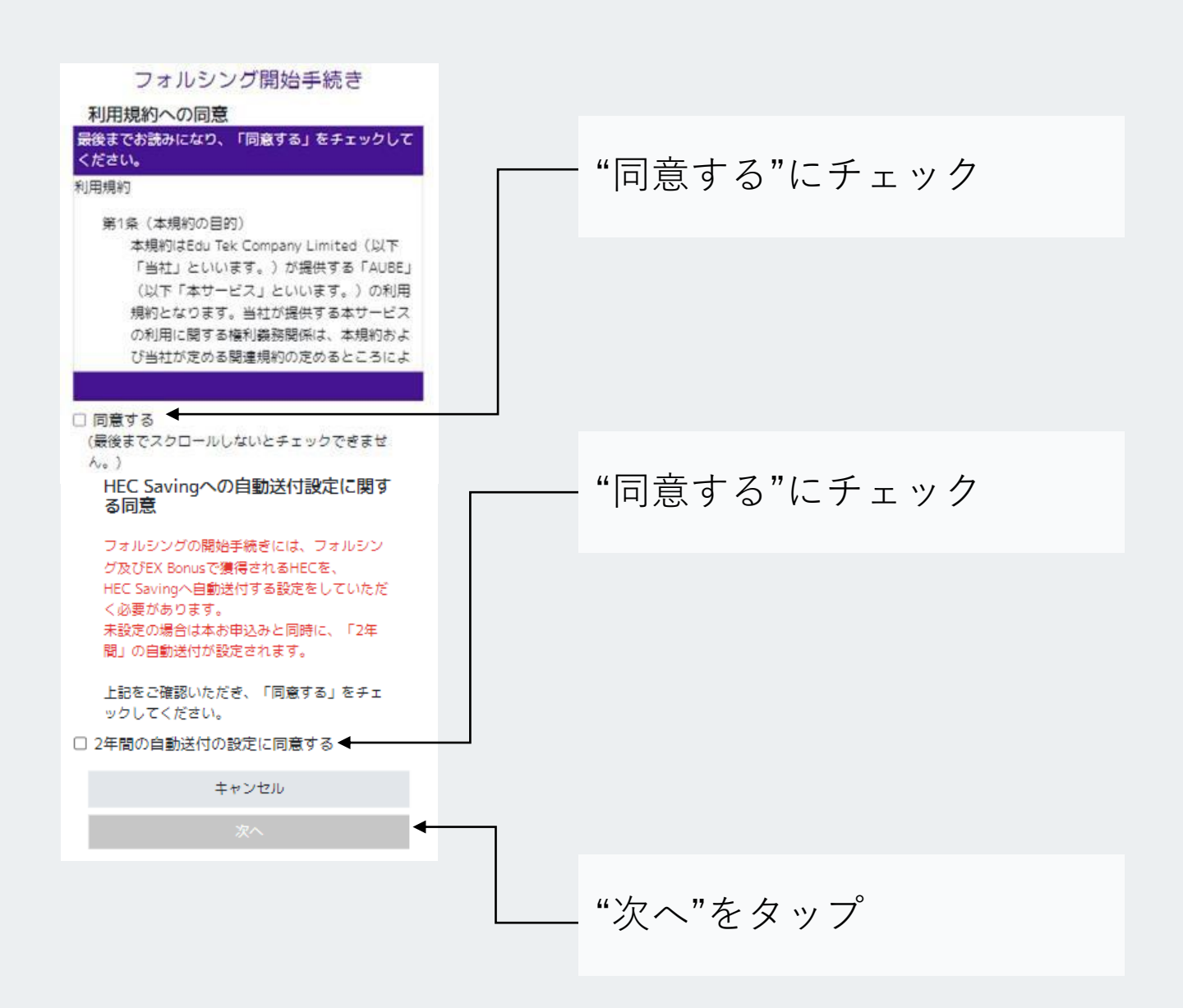

## フォルシング契約が2回目の方

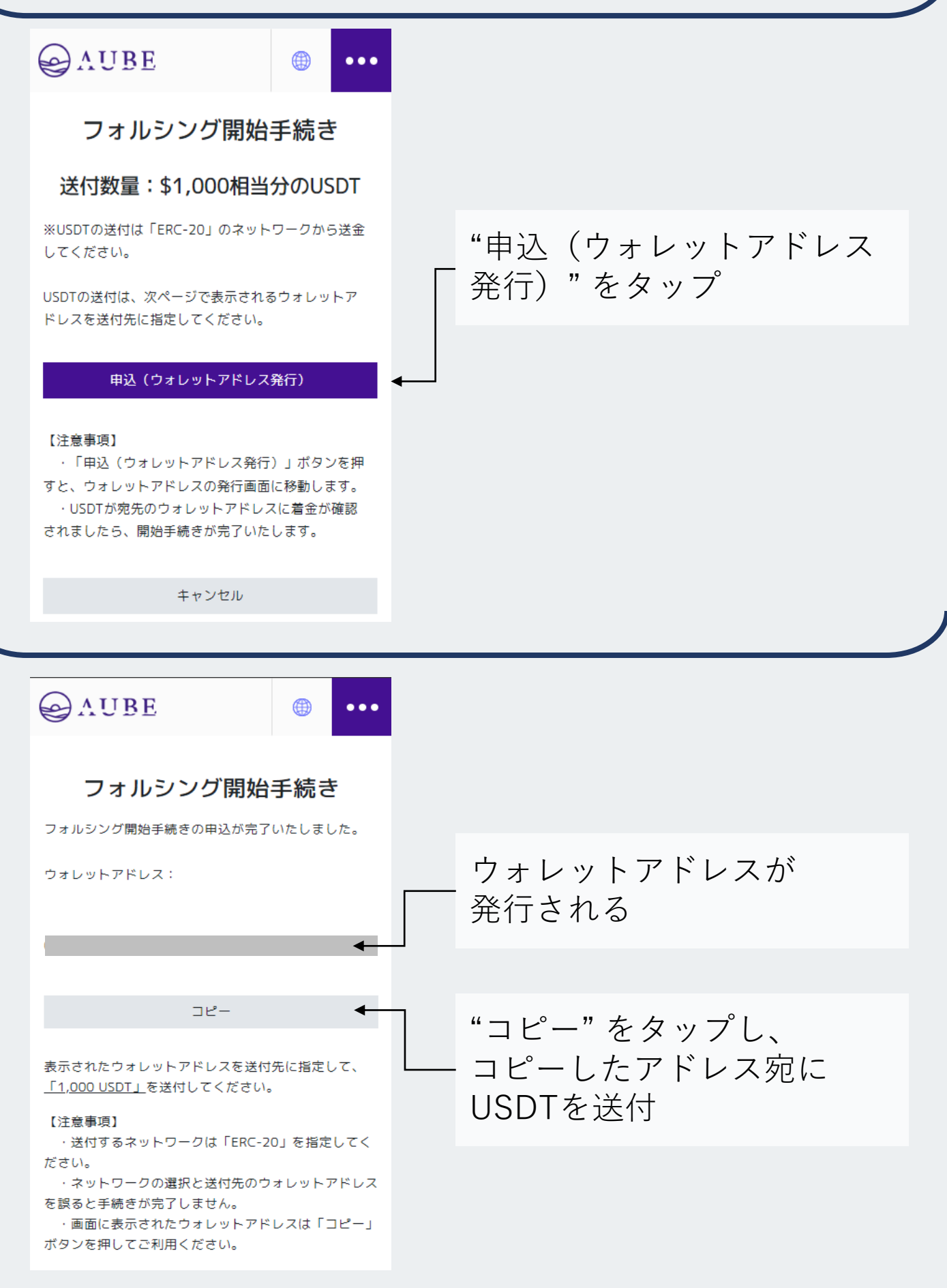

# 契約期間(自動更新)

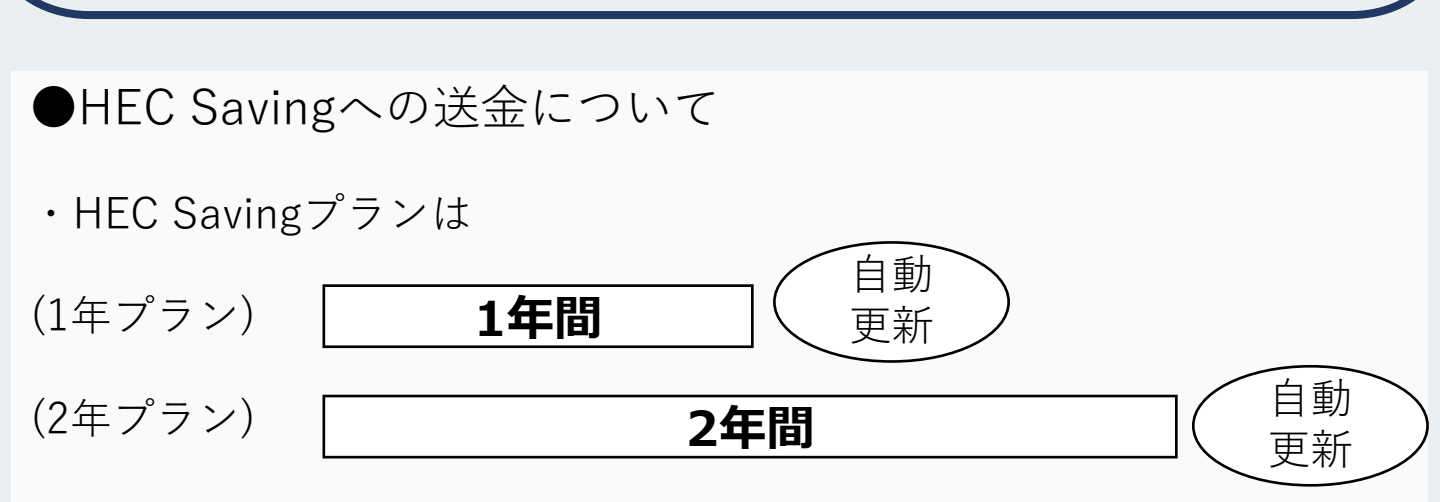

送金からプランにより、1年間、または2年間資金移動ができません。 自動更新の解除を行わない場合、プランは更新されます。

●自動送付設定について(フォルシング/EXボーナス)

- ・自動送付を設定すると、フォルシングで獲得したHECがAUBEウォレットに反映するのではなく、そのまま HEC Savingに送られ、セービングを受けることができます。
- ・HEC Savingに送られる処理毎に、契約期間(2年間)が発生します。

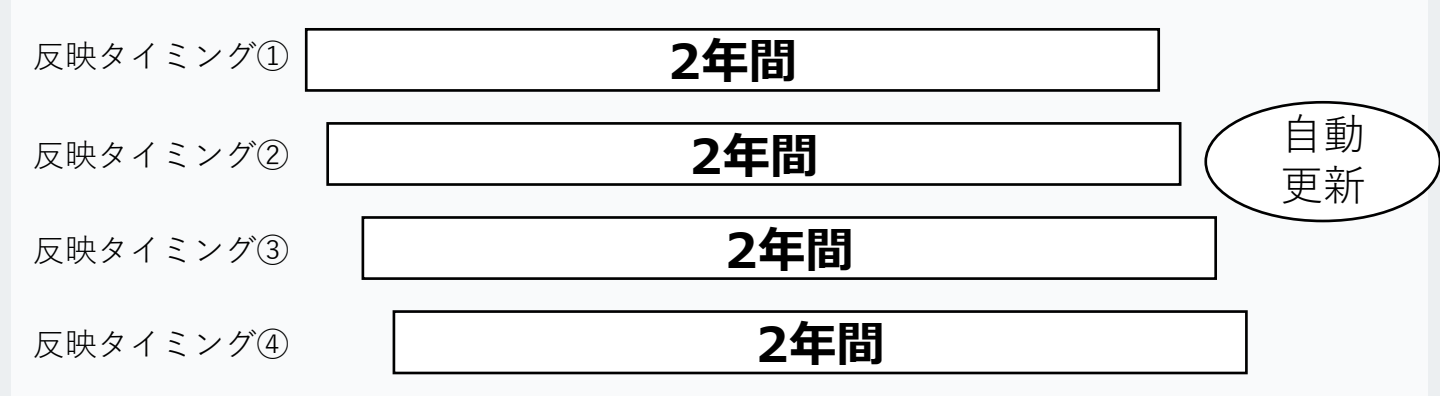

#### ●リワードを含めたHECの移動には更新解除が必要

・契約終了時に登録メールアドレスに自動更新解除についてのメールが 届きます。HECを受け取る場合は、メール内容の指示に従って、手続 きしてください。